# **GM Immobilizer Manual**

(Created Date: 20220615, the content is subject to change with software updates)

# 1 Introduction to GM Immobilizer

## 2 Immobilizer System for GDS Models

### 2.1 GDS Model Coverage

### 2.2 Requirements

#### 2.3 Procedure

2.3.1 Immobilizer Password Reading 2.3.2 Key Adding 2.3.2 All Keys Lost

#### 3 Immobilizer System for TECHII Models

- 3.1 TECHII Model Coverage
- 3.2 Requirements
- 3.3 Procedure
  - 3.3.1 Key Adding

### 3.4 Manual Matching

# 1. Introduction to GM Immobilizer

- Support the functions of reading immobilizer passwords, adding keys, and losing all keys.
- At present, it mainly supports GDS models. If you do not know the immobilizer password when adding keys or losing all keys for GDS models, you need to read the immobilizer password through the [Anti-theft Password Reading] menu on the home page, and then you need to enter this password when performing the immobilizer function. In addition, there is immobilizer function of TECHII models. TECHII models have stopped updating in 2013, so they are some old models and also supported by the diagnostic equipment, but some cars are manually matched.
- When using the 431 device, you only need to automatically identify (recommended) or manually select the corresponding model to perform immobilizer matching.

# 2. Immobilizer System for GDS Models

| Make      | Model        | Year      |  |  |  |  |
|-----------|--------------|-----------|--|--|--|--|
| Buick     | Cascada      | 2016-2019 |  |  |  |  |
| Buick     | Envision     | 2016-2020 |  |  |  |  |
| Buick     | Enclave      | 2014-2021 |  |  |  |  |
| Buick     | Encore       | 2013-2022 |  |  |  |  |
| Buick     | Verano       | 2012-2018 |  |  |  |  |
| Buick     | Regal        | 2011-2020 |  |  |  |  |
| Buick     | Allure       | 2010      |  |  |  |  |
| Buick     | LaCrosse     | 2010-2019 |  |  |  |  |
| Cadillac  | XT6          | 2020-2021 |  |  |  |  |
| Cadillac  | XT4          | 2019-2021 |  |  |  |  |
| Cadillac  | XT5          | 2017-2021 |  |  |  |  |
| Cadillac  | CT6          | 2016-2021 |  |  |  |  |
| Cadillac  | CTS          | 2014-2019 |  |  |  |  |
| Cadillac  | Escalade     | 2014-2020 |  |  |  |  |
| Cadillac  | Escalade ESV | 2014-2020 |  |  |  |  |
| Cadillac  | ATS          | 2013-2020 |  |  |  |  |
| Cadillac  | XTS          | 2013-2020 |  |  |  |  |
| Cadillac  | SRX          | 2010-2016 |  |  |  |  |
| Chevrolet | Trailblazer  | 2013-2021 |  |  |  |  |
| Chevrolet | Blazer       | 2019-2021 |  |  |  |  |
| Chevrolet | Bolt         | 2017-2021 |  |  |  |  |
| Chevrolet | City Express | 2015-2019 |  |  |  |  |
| Chevrolet | Spin         | 2013-2021 |  |  |  |  |
| Chevrolet | Caprice      | 2014-2017 |  |  |  |  |
| Chevrolet | Cheyenne     | 2014-2016 |  |  |  |  |
| Chevrolet | Corvette     | 2014-2020 |  |  |  |  |
| Chevrolet | Express      | 2014-2019 |  |  |  |  |
| Chevrolet | Impala       | 2014-2020 |  |  |  |  |
| Chevrolet | Silverado    | 2014-2021 |  |  |  |  |
| Chevrolet | Suburban     | 2014-2020 |  |  |  |  |
| Chevrolet | Tahoe        | 2014-2020 |  |  |  |  |
| Chevrolet | Traverse     | 2014-2021 |  |  |  |  |
| Chevrolet | Onix         | 2013-2022 |  |  |  |  |
| Chevrolet | Prisma       | 2013-2022 |  |  |  |  |
| Chevrolet | Spark        | 2013-2022 |  |  |  |  |
| Chevrolet | Tracker      | 2013-2022 |  |  |  |  |
| Chevrolet | Trax         | 2013-2021 |  |  |  |  |

# 2.1 GDS Model Coverage

| Chevrolet | Aveo      | 2012-2020       |
|-----------|-----------|-----------------|
| Chevrolet | Cobalt    | 2012-2021       |
| Chevrolet | Colorado  | 2012-2022       |
| Chevrolet | Malibu    | 2012-2021       |
| Chevrolet | S10       | 2012-2021       |
| Chevrolet | Sail      | 2012-2019       |
| Chevrolet | Sonic     | 2012-2020       |
| Chevrolet | Captiva   | 2011-2018       |
| Chevrolet | Orlando   | 2011-2018       |
| Chevrolet | Volt      | 2011-2015 ,2018 |
| Chevrolet | Camaro    | 2010-2021       |
| Chevrolet | Cruze     | 2010-2021       |
| Chevrolet | Equinox   | 2010-2022       |
| GMC       | Yukon     | 2014-2021       |
| GMC       | Yukon XL  | 2014-2021       |
| GMC       | Terrain   | 2010-2022       |
| GMC       | Savana    | 2014-2021       |
| GMC       | Canyon    | 2015-2022       |
| GMC       | Acadia    | 2014-2021       |
| GMC       | Sierra    | 2014-2022       |
| GMC       | Sierra HD | 2014            |
| GMC       | Terrain   | 2010-2022       |
| Holden    | Caprice   | 2014-2015       |
| Holden    | Captiva 5 | 2011-2015       |
| Holden    | Captiva 7 | 2011-2015       |

### **2.2 Requirements**

Scheme 1: Launch PAD series comprehensive diagnostic equipment

Scheme 2: Launch X-431 PRO immobilizer matching tool

## **2.3 Procedure**

#### 2.3.1 Immobilizer Password Reading

If you do not know the immobilizer password, read the immobilizer password before performing other functions.

1. On the home page, choose the [American] area and choose the immobilizer software [GM], as shown in Figure 1-1.

| 09:50 (š)       |                 |                 |                 |                 | ⊙ ▼∠ □ 18%         |
|-----------------|-----------------|-----------------|-----------------|-----------------|--------------------|
| ІММО            |                 |                 |                 | QEn             | ter the model name |
| All Commo       | n American      | European As     | ian Chinese     |                 |                    |
| Diagnostics for | Diagnostics for | Diagnostics for | Diagnostics for | Diagnostics for | Diagnostics for    |
| BUICK           | CADILLAC        | CHEVROLET       | CHRYSLER        | DODGE           | GM                 |
| IMMO by LAUNCH  | IMMO by LAUNCH  | IMMO by LAUNCH  | IMMO by LAUNCH  | IMMO by LAUNCH  | IMMO by LAUNCH     |
| Diagnostics for |                 |                 |                 |                 |                    |
| JEEP            |                 |                 |                 |                 |                    |
|                 |                 |                 |                 |                 |                    |
|                 | <u>ل</u>        |                 |                 | 1               |                    |
|                 |                 |                 |                 |                 |                    |

1-1

2. Access the software to display the current version V10.20 (please update the version in time to support more models), as shown in Figure 2-1.

| 09:50 (8)                                                                                                    |                               |                  | ⊙ ♥⊿ 🛙 18% |  |  |  |  |  |
|----------------------------------------------------------------------------------------------------|-------------------------------|------------------|------------|--|--|--|--|--|
| Vehicle Version Information                                                                                                    |                               | <b>î</b>         | ē P        |  |  |  |  |  |
| Software ID                                                                                                    | Version #                     |                  |            |  |  |  |  |  |
| GM                                                                                                    | V10.20                        |                  |            |  |  |  |  |  |
| GM Immo Diagnose V10.20                                                                                                    |                               |                  |            |  |  |  |  |  |
| INTRODUCTION                                                                                                    |                               |                  |            |  |  |  |  |  |
| Software Summary:                                                                                                    |                               |                  |            |  |  |  |  |  |
| This diagnostic software can test the ECUs of GM Models,includ<br>Immobilizer Control Module, Remote Control Door Lock Receiver | ng:<br>Theft Deterrent Module |                  |            |  |  |  |  |  |
| Functions Coverage:                                                                                                    |                               |                  |            |  |  |  |  |  |
| Reading ECU information<br>Reading DTCs<br>Clearing DTCs<br>Reading vehicle running data                                        |                               |                  |            |  |  |  |  |  |
|                                                                                                    | Vehicle Coverage              | Search Bluetooth | ОК         |  |  |  |  |  |
| ŵ G (                                                                                                    |                               | <b>◆</b>         |            |  |  |  |  |  |
|                                                                                                    | 2-1                           |                  |            |  |  |  |  |  |

3. In the menu functions that appear, choose [Anti-Theft Password Reading] to start the function, as shown in Figure 3-1.

| 09:51 V 🛞                   |   | Ø | Θ | 🟒 🛙 17% |
|-----------------------------|---|---|---|---------|
| Show Menu                   | ŵ | - |   | ŀ       |
| GM V10.20 > GM Diagnose     |   |   |   |         |
| Anti-Theft System Detection |   |   |   |         |
| Anti-Theft Key Matching     |   |   |   |         |
| Anti-Theft Password Reading |   |   |   |         |

| GM |   |   |   |   |  |
|----|---|---|---|---|--|
|    | ធ | þ | P | Ð |  |
|    |   |   |   |   |  |

- 3-1
- 4. The network needs to be connected for the immobilizer password reading. Confirm that the network has been connected.

| 09:51 🖖 🛞                |                        |                            |              |        |   |   | 0 O | ▼⊿ 🛛 17% |
|--------------------------|------------------------|----------------------------|--------------|--------|---|---|-----|----------|
| Show Menu                |                        |                            |              |        |   | A | ē   | F        |
| GM V10.20 > GM Diagnose  |                        |                            |              |        |   |   |     |          |
| Anti-Theft System Detect | ion                    |                            |              |        |   |   |     |          |
| Anti-Theft Key Matching  |                        | Anti-Thef                  | t Password R | eading |   |   |     |          |
| Anti-Theft Password Rea  | This Fund<br>Network I | tion Need Con<br>s Normal. |              |        |   |   |     |          |
|                          | C                      | ANCEL                      |              | ОК     |   |   |     |          |
|                          |                        |                            |              |        |   |   |     |          |
| GM                       |                        |                            |              |        |   |   |     |          |
|                          | ធ                      | G                          | B            | P      | Ð |   |     |          |

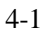

5. Turn on the ignition switch and turn off the engine, as shown in Figure 5-1.

| 10:12 🖖 🛞                |                                                                                                    |   | 0<br>0 | ▼⊿ 🛙 15% |
|--------------------------|----------------------------------------------------------------------------------------------------|---|--------|----------|
| Show Menu                |                                                                                                    | A | ē      | F        |
| GM V10.20 > GM Diagnose  |                                                                                                    |   |        |          |
| Anti-Theft System Detect | on                                                                                                    |   |        |          |
| Anti-Theft Key Matching  | Anti-Theft Password Reading                                                                                      |   |        |          |
| Anti-Theft Password Rea  | This Function Reads The Password From Body Control<br>Module (BCM), Please Ensure Ignition Is On, Engine Is Off. |   |        |          |
|                          | CANCEL                                                                                                    |   |        |          |
|                          |                                                                                                    |   |        |          |
| GM                       |                                                                                                    |   |        |          |
|                          |                                                                                                    | ) |        |          |
|                          |                                                                                                    |   |        |          |

5-1

6. Communication in progress. Reading the password...Please wait for about 2 minutes, as shown in Figure 6-1 and Figure 6-2.

| 10:12 🤟 🛞                |          |                            |   |   |          | $\diamond$ | ⊝ ♥ 🛙 15% |
|--------------------------|----------|----------------------------|---|---|----------|------------|-----------|
| Show Menu                |          |                            |   |   | <b>f</b> | ē          | F         |
| GM V10.20 > GM Diagnose  |          |                            |   |   |          |            |           |
| Anti-Theft System Detect | ion      |                            |   |   |          |            |           |
| Anti-Theft Key Matching  |          | Notes                      |   |   |          |            |           |
| Anti-Theft Password Rea  | $\smile$ | Communicating, Please Wait | t |   |          |            |           |
|                          |          | END SESSIC                 |   |   |          |            |           |
|                          |          |                            |   |   |          |            |           |
|                          |          |                            |   |   |          |            |           |
| GM                       |          |                            |   |   |          |            |           |
|                          | ធ៌       |                            | P | Ð |          |            |           |

| 10:13 🤟 🛞                   |                  |          | 0 ⊙ ▼⊿ ⊡15 | 5% |  |  |  |  |  |
|-----------------------------|------------------|----------|------------|----|--|--|--|--|--|
| Show Menu                   |                  | <b>A</b> | ē P        |    |  |  |  |  |  |
| GM V10.20 > GM Diagnose     |                  |          |            |    |  |  |  |  |  |
| Anti-Theft System Detection |                  |          |            |    |  |  |  |  |  |
| Anti-Theft Key Matching     | Notes            |          |            |    |  |  |  |  |  |
| Anti-Theft Password Rea 🗸   | Reading Password |          |            |    |  |  |  |  |  |
| END SESSION                 |                  |          |            |    |  |  |  |  |  |
|                             |                  |          |            |    |  |  |  |  |  |
| GM                          |                  |          |            |    |  |  |  |  |  |
| ែ                           |                  | )        |            |    |  |  |  |  |  |

6-2

7. The password is read successfully, as shown in Figure 7-1.

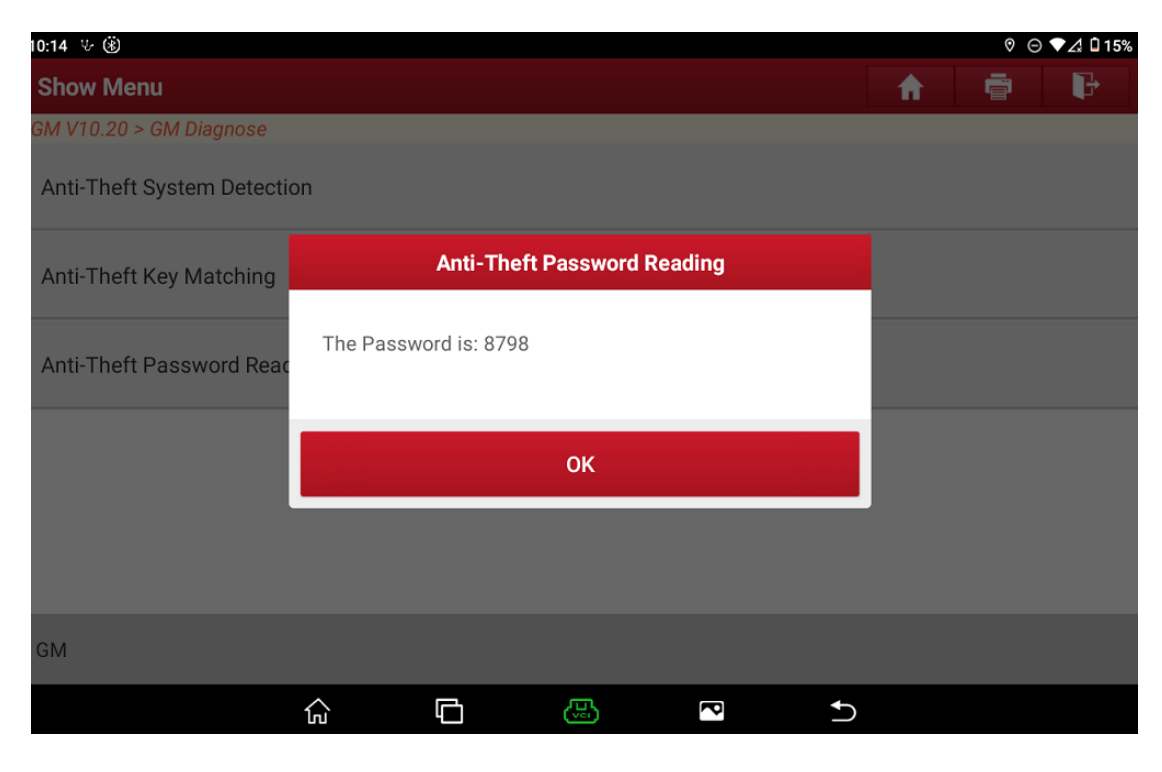

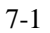

#### 2.3.2 Key Adding

The following takes the 2021MY Yukon as an example to demonstrate the [Key Adding] function.

1. On the home page, choose the [American] area and choose the immobilizer software [GM], as

shown in Figure 1-1.

| 08:56 🙁         |        |                 |           |                |           |            |           |                 |             | ¢           | ⊙ ⊿ 🛙 38% |
|-----------------|--------|-----------------|-----------|----------------|-----------|------------|-----------|-----------------|-------------|-------------|-----------|
| ІММО            |        |                 |           |                |           |            |           |                 | QEn         | iter the m  | odel name |
| All Co          | mmo    | n Ame           | erican    | Europe         | an As     | sian       | Chinese   |                 |             |             |           |
| Diagnostics for |        | Diagnostics for | r         | Diagnostics fo | r         | Diagnostic | s for     | Diagnostics for | · · · · · · | Diagnostics | for       |
| BUICK           |        | CADI            | LLAC      | CHEVI          | ROLET     | CHI        | RYSLER    | DOD             | GE          | C           | M         |
| IMMO by         | LAUNCH | IMMO            | by LAUNCH | ІММО           | by LAUNCH | ІММО       | by LAUNCH | ІММО            | by LAUNCH   | ІММО        | by LAUNCH |
| Diagnostics for |        |                 |           |                |           |            |           |                 |             |             |           |
| IMMO by         | LAUNCH |                 |           |                |           |            |           |                 |             |             |           |
|                 |        |                 | ធ         | þ              | Ċ.        |            | P         | 1               |             |             |           |
|                 |        |                 |           |                | 1         | -1         |           |                 |             |             |           |

2. Enter the software to display the current version V10.20 (please update the version in time to support more models), as shown in Figure 2-1.

| 08:56 🛞                     | ◊ ⊝ ⊿ 🖬 38% |  |  |  |  |  |  |
|-----------------------------|-------------|--|--|--|--|--|--|
| Vehicle Version Information | A 🖶 🕑       |  |  |  |  |  |  |
| Software ID                 | Version #   |  |  |  |  |  |  |
| GM                          | V10.20      |  |  |  |  |  |  |
| GM Immo Diagnose V10.20     |             |  |  |  |  |  |  |
| INTRODUCTION                |             |  |  |  |  |  |  |

#### Software Summary:

This diagnostic software can test the ECUs of GM Models,including: Immobilizer Control Module, Remote Control Door Lock Receiver, Theft Deterrent Module

#### Functions Coverage:

| runetions ooverage.                                                                      |          |   |    |                  |                  |    |
|------------------------------------------------------------------------------------------|----------|---|----|------------------|------------------|----|
| Reading ECU information<br>Reading DTCs<br>Clearing DTCs<br>Reading vehicle running data |          |   |    |                  |                  |    |
|                                                                                          |          |   |    | Vehicle Coverage | Search Bluetooth | ОК |
|                                                                                          | <u>с</u> | G | لي | P                | Ð                |    |
|                                                                                          |          |   | 2  | 2-1              |                  |    |

3. In the menu functions that appear, choose [Anti-Theft Key Matching], as shown in Figure 3-1.

| 08:56 🤟 🛞                   |          | ♥ ⊖ ∠ | 1 🗎 38% |
|-----------------------------|----------|-------|---------|
| Show Menu                   | <b>A</b> |       | ₽       |
| GM V10.20 > GM Diagnose     |          |       |         |
| Anti-Theft System Detection |          |       |         |
| Anti-Theft Key Matching     |          |       |         |
| Anti-Theft Password Reading |          |       |         |
|                             |          |       |         |

| GM |   |   |     |   |   |  |
|----|---|---|-----|---|---|--|
|    | ŝ | þ | B   | P | Ð |  |
|    |   |   | 3-1 |   |   |  |

4. Choose the menu. It is recommended to choose the [Automatically Search] menu (need to turn on the ignition), and the software will automatically identify the model information, as shown in Figure 4-1 and Figure 4-2.

| 10:52 🖖 🛞                           |   | 0 | ⊖ 3G. | 1 🛾 47% |
|-------------------------------------|---|---|-------|---------|
| Show Menu                           | ŵ | ē |       | P       |
| GM V10.20 > Anti-Theft Key Matching |   |   |       |         |
| Automatically Search                |   |   |       |         |
| Manually Select (Via Model)         |   |   |       |         |
| Manually Select (Via VIN)           |   |   |       |         |

| GM |          |   |    |   |   |
|----|----------|---|----|---|---|
|    | <u>с</u> | G | E. | P | € |

| 11:02 🖖 🛞                    |                                                                    |                                               |          |     |          |   | 0 © | 3G 🛋 🗎 46% |
|------------------------------|--------------------------------------------------------------------|-----------------------------------------------|----------|-----|----------|---|-----|------------|
| Show Menu                    |                                                                    |                                               |          |     | <b>A</b> | 1 | ē   | P          |
| GM V10.20 > Anti-Theft Key M | latching                                                           |                                               |          |     |          |   |     |            |
| Automatically Search         |                                                                    | Vehiele Inf                                   | ormotion |     |          |   |     |            |
| Manually Select (Via Mod     | VIN: 1GKS1DK<br>Model Year: 20<br>Vehicle Source                   | Venicle inf<br>L<br>D21<br>e: United States   | ormation |     |          |   |     |            |
| Manually Select (Via VIN)    | Make: GMC<br>Vehicle Model:<br>Vehicle Type: L<br>Engine Identifie | : Yukon<br>Light Duty Trucl<br>er: 6.2L (L87) | <        |     |          |   |     |            |
|                              |                                                                    |                                               |          |     | -        |   |     |            |
|                              | NO                                                                 |                                               |          | YES |          |   |     |            |
|                              |                                                                    |                                               |          |     |          |   |     |            |
| GM                           |                                                                    |                                               |          |     |          |   |     |            |
|                              | <u>ش</u> ۲                                                         | -<br>-                                        | 5        | P   | Ð        |   |     |            |
|                              |                                                                    | 4-                                            | 2        |     |          |   |     |            |

Choose the menus [Anti-Theft Key Matching] and [Smart Key] in turn, as shown in Figure 5-1 and Figure 5-2.

| 11:03 🖖 🛞                                                  | ⊙ 3G⊿ 🖬 46%             |
|------------------------------------------------------------|-------------------------|
| Show Menu                                                  | A 🖶 🕩                   |
| GM V10.20 > Anti-Theft Key Matching > Automatically Search |                         |
| Key Fob 1                                                  | Key Fob 2               |
| Key Fob 3                                                  | Key Fob 4               |
| Key Fob 5                                                  | Key Fob 6               |
| Key Fob 7                                                  | Key Fob 8               |
| Reset Teen Driver Key PIN                                  | Anti-Theft Key Matching |
| GM Yukon 2021<br>VIN 1GKS1DKL                              |                         |
|                                                            |                         |

| 11:03 👳 🛞                                                  |          | ⊖ 3G⊿1 🛱 46% |
|------------------------------------------------------------|----------|--------------|
| Show Menu                                                  | <b>^</b> | e P          |
| GM V10.20 > Anti-Theft Key Matching > Automatically Search |          |              |
| Smart Key                                                  |          |              |
|                                                            |          |              |
|                                                            |          |              |
|                                                            |          |              |
|                                                            |          |              |
|                                                            |          |              |
|                                                            |          |              |
|                                                            |          |              |
| CM Vukon 2021                                              |          |              |

| GM Yukon 2021 |   |   |     |   |   |  |
|---------------|---|---|-----|---|---|--|
| VIN 1GKS1DKL  |   |   |     |   |   |  |
|               | G | þ | J.  | P | Ð |  |
|               |   |   | 5-2 |   |   |  |

6. Start to execute the function: choose [Add Smart Key], close all doors, and turn on the ignition switch, as shown in Figure 6-1 and Figure 6-2.

| 11:03 🖖 🛞                                                  | ⊝ 36⊿ 🖬 46%                       |
|------------------------------------------------------------|-----------------------------------|
| Show Menu                                                  | A 🖶 🕑                             |
| GM V10.20 > Anti-Theft Key Matching > Automatically Search |                                   |
| Anti-theft Password Reading                                | Information                       |
| Clear DTC                                                  | Add Smart Key                     |
| All Smart Keys Are Lost                                    | Eliminate The Anti-theft DTC Lamp |

| GM Yukon 2021<br>VIN 1GKS1DKL | 1 |   |   |   |   |
|-------------------------------|---|---|---|---|---|
|                               | ک | þ | B | P | 5 |

| 11:03 🖖 🛞                     |                 |                                           |            |       |   |          | ( | ∋ 3G⊿ 🛾 46% |
|-------------------------------|-----------------|-------------------------------------------|------------|-------|---|----------|---|-------------|
| Show Menu                     |                 |                                           |            |       |   | <b>A</b> | ē | P           |
| GM V10.20 > Anti-Theft Key N  | Natching > Auto | omatically Sea                            | rch        |       |   |          |   |             |
| Anti-theft Password Read      | ing             |                                           | Inform     | ation |   |          |   |             |
| Clear DTC                     |                 | lı.                                       | nformation |       |   |          |   |             |
| All Smart Keys Are Lost       | Please Clo      | Please Close All Doors, Turn Ignition ON. |            |       |   |          |   |             |
|                               | C               | ANCEL                                     |            | ок    |   |          |   |             |
|                               |                 |                                           |            |       |   |          |   |             |
| GM Yukon 2021<br>VIN 1GKS1DKL |                 |                                           |            |       |   |          |   |             |
|                               | ŝ               | þ                                         | B          | P     | Ð |          |   |             |
|                               |                 |                                           | 6-2        |       |   |          |   |             |

7. Press the Start/Stop button once, as shown in Figure 7-1.

| 11:03 🖖 🛞                     |              |                                 |         |      |   |        |   | ⊖ 3G∡ | 46% |
|-------------------------------|--------------|---------------------------------|---------|------|---|--------|---|-------|-----|
| Show Menu                     |              |                                 |         |      |   | A      | ē | l     | Þ   |
| GM V10.20 > Anti-Theft Key N  | 1atching > A | utomatically Search             | е<br>1  |      |   |        |   |       |     |
| Anti-theft Password Read      | ing          |                                 | Informa | tion |   |        |   |       |     |
| Clear DTC                     |              | Info                            | rmation |      |   |        |   |       |     |
| All Smart Keys Are Lost       | Please       | Please Press Start/Stop Button. |         |      |   | C Lamp |   |       |     |
|                               |              | ОК                              |         |      |   |        |   |       |     |
|                               |              |                                 |         |      |   |        |   |       |     |
| GM Yukon 2021<br>VIN 1GKS1DKL |              |                                 |         |      |   |        |   |       |     |
|                               | ធ            | G                               | (L)     | P    | Ð |        |   |       |     |
|                               |              |                                 | 7-1     |      |   |        |   |       |     |

8. Put the smart key to be matched into the smart key card slot, and take the other keys out of the car, as shown in Figure 8-1.

| 11:03 🖖 🛞                     |                                               |                                                                     |                                                 |                          |           |          | Θ | 3G⊿ ∎46 | \$% |
|-------------------------------|-----------------------------------------------|---------------------------------------------------------------------|-------------------------------------------------|--------------------------|-----------|----------|---|---------|-----|
| Show Menu                     |                                               |                                                                     |                                                 |                          |           | <b>A</b> | ē | P       |     |
| GM V10.20 > Anti-Theft Key I  | Aatching > /                                  | Automatically S                                                     | Search                                          |                          |           |          |   |         |     |
| Anti-theft Password Read      | ling                                          |                                                                     | Info                                            | rmation                  |           |          |   |         |     |
|                               |                                               |                                                                     | Information                                     |                          |           |          |   |         |     |
| Clear DTC                     | Put The<br>Other Si<br>The Key                | Smart Key To<br>mart Keys Out<br>Slot Is Genera                     | Be Matched Ir<br>Of The Car.<br>ally Located As | to The Key S<br>Follows: | lot. Take |          |   |         |     |
| All Smart Keys Are Lost       | 1. In The<br>2. Below<br>3. Near<br>4. In The | e Armrest Box.<br>7 The Saucer.<br>To The Ash Pa<br>e Button-type B | an.<br>Box.                                     |                          |           | Lamp     |   |         |     |
|                               |                                               |                                                                     | ок                                              |                          |           |          |   |         |     |
|                               |                                               |                                                                     |                                                 |                          |           |          |   |         |     |
| GM Yukon 2021<br>VIN 1GKS1DKI |                                               |                                                                     |                                                 |                          |           |          |   |         |     |
|                               | ŝ                                             | þ                                                                   | J.                                              | P                        | Ð         |          |   |         |     |
|                               |                                               |                                                                     | 8-1                                             |                          |           |          |   |         |     |

9. Input and confirm the PIN, as shown in Figure 9-1 and Figure 9-2.

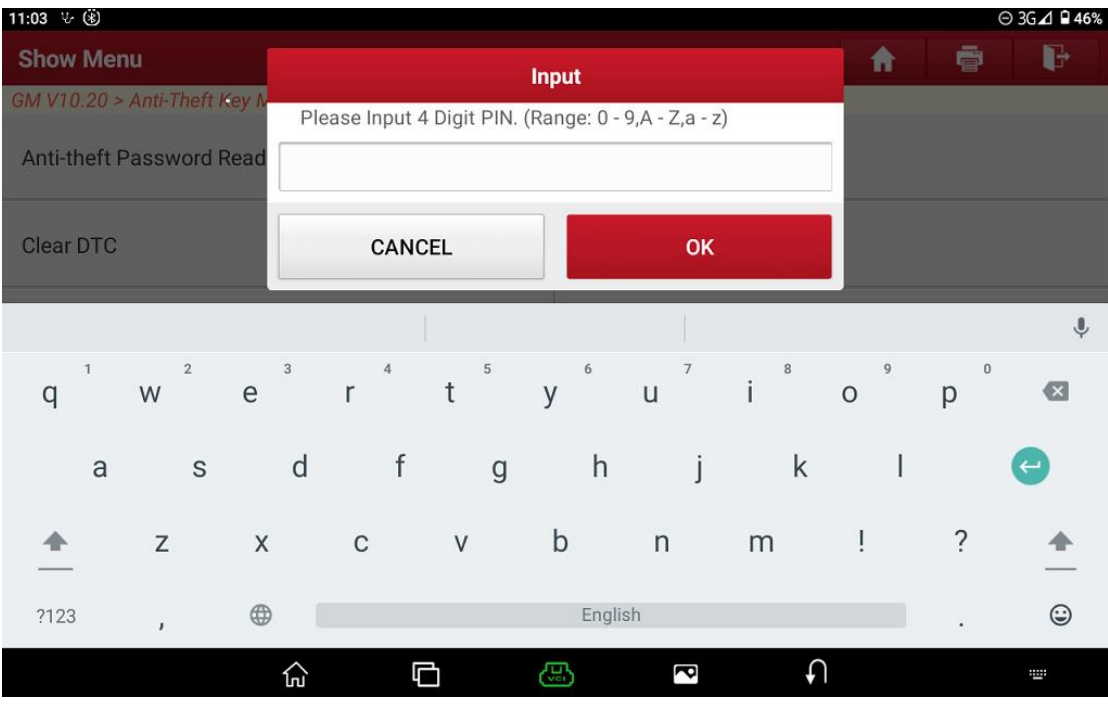

| 11:03 🖖 🛞                     |                               |                      |        | Θ3 | G⊿ 🛾 46% |
|-------------------------------|-------------------------------|----------------------|--------|----|----------|
| Show Menu                     |                               |                      | A      | ē  | P        |
| GM V10.20 > Anti-Theft Key N  | latching > Automatically Sear | ch                   |        |    |          |
| Anti-theft Password Read      | ing                           | Information          |        |    |          |
| Clear DTC                     | In                            | formation            |        |    |          |
| All Smart Keys Are Lost       | Please Confirm The Valu       | e Of The Input: 1234 | ) Lamp |    |          |
|                               | CANCEL                        | ок                   |        |    |          |
|                               |                               |                      |        |    |          |
| GM Yukon 2021<br>VIN 1GKS1DKL |                               |                      |        |    |          |
|                               |                               | <b>P</b>             | Ð      |    |          |
|                               |                               | 9-2                  |        |    |          |

10. Turn off the ignition switch within 120 seconds (otherwise, if it times out, the function will exit), as shown in Figure 10-1.

| 14:35 🖖 🛞                     |          |                         |             |    |          | 0 C | 3G 📣 🖬 42% |
|-------------------------------|----------|-------------------------|-------------|----|----------|-----|------------|
| Show Menu                     |          |                         |             |    | <b>f</b> | ē   | F          |
| GM V10.20 > Anti-Theft Key M  | latching | Automatically Search    | 1           |    |          |     |            |
| Anti-theft Password Readi     | ng       |                         | Information | l) |          |     |            |
| Clear DTC                     |          | N                       | otes        |    |          |     |            |
| All Smart Keys Are Lost       | 0        | Please Turn Off Ignitic | on. 120 s   |    | Lamp     |     |            |
|                               |          | END S                   | ESSION      |    |          |     |            |
|                               |          |                         |             |    |          |     |            |
|                               |          |                         |             |    |          |     |            |
| GM Yukon 2021<br>VIN 1GKS1DKL |          |                         |             |    |          |     |            |
|                               | ធ        |                         |             |    |          |     |            |
|                               |          | 1                       | 0-1         |    |          |     |            |

11. After waiting for 5 seconds, wait for 12 minutes (if the conditions are met, go directly to the next step, if the conditions are not met after 12 minutes and the matching fails, the function will exit), as shown in Figure 11-1.

| 11:04 🖖 🛞                     |          |                       |            |    |   | Θ 30 | ⊿ 🛾 46% |
|-------------------------------|----------|-----------------------|------------|----|---|------|---------|
| Show Menu                     |          |                       |            |    | A | ē    | P       |
| GM V10.20 > Anti-Theft Key N  | Aatching | Automatically Search  |            |    |   |      |         |
| Anti-theft Password Read      | ing      |                       | Informatio | חת |   |      |         |
| Clear DTC                     |          | Nc                    | otes       |    |   |      |         |
| All Smart Keys Are Lost       | <b>С</b> | Processing, Please Wa | Lamp       |    |   |      |         |
|                               |          | END SI                |            |    |   |      |         |
|                               |          |                       |            |    |   |      |         |
|                               |          |                       |            |    |   |      |         |
| GM Yukon 2021<br>VIN 1GKS1DKL |          |                       |            |    |   |      |         |
|                               | ŝ        | Ē d                   | ~          | R  | D |      |         |
|                               |          | 11                    | 1-1        |    |   |      |         |

12. Wait for 5 seconds and press the start/stop button, as shown in Figure 12-1.

| 14:53 🖖 🛞                     |                |                |            |   |   |          | 0 | ⊖ 3G⊿1 🖬 | 41% |
|-------------------------------|----------------|----------------|------------|---|---|----------|---|----------|-----|
| Show Menu                     |                |                |            |   |   | <b>A</b> | ē | F        |     |
| GM V10.20 > Anti-Theft Key N  | Natching > Aut | omatically Sea | arch       |   |   |          |   |          |     |
| Anti-theft Password Read      | Inform         | Information    |            |   |   |          |   |          |     |
| Clear DTC                     |                |                | nformation |   |   |          |   |          |     |
| All Smart Keys Are Lost       | Please Pr      | ess Start/Sto  | p Button.  |   |   | CLamp    |   |          |     |
|                               |                |                | ОК         |   |   |          |   |          |     |
|                               |                |                |            |   |   |          |   |          |     |
| GM Yukon 2021<br>VIN 1GKS1DKL |                |                |            |   |   |          |   |          |     |
|                               | ŝ              | G              | (L)        | P | Ð |          |   |          |     |
|                               |                |                | 12-1       |   |   |          |   |          |     |

13. Wait for 10 seconds. The key is successfully matched, as shown in Figure 13-1. If you need to match more keys, click "Yes" and repeat steps 8 to 13, otherwise click "No" to go to the next step.

| 14:54 🖖 🛞                     |                                                         |                  |          | 0 O | 3G⊿1 🛱 41% |
|-------------------------------|---------------------------------------------------------|------------------|----------|-----|------------|
| Show Menu                     |                                                         |                  | <b>A</b> | ē   | P          |
| GM V10.20 > Anti-Theft Key N  | latching > Automatically Search                         |                  |          |     |            |
| Anti-theft Password Read      | ing                                                     | Information      |          |     |            |
| Clear DTC                     | Infor                                                   | nation           |          |     |            |
| All Smart Keys Are Lost       | Current Key Is Programmed<br>If You Want To Program Nex | Well.<br>tt Key? | ) Lamp   |     |            |
|                               | NO                                                      | YES              |          |     |            |
|                               |                                                         |                  |          |     |            |
| GM Yukon 2021<br>VIN 1GKS1DKL |                                                         |                  |          |     |            |
|                               | 6 6                                                     |                  |          |     |            |
|                               | 13                                                      | 3-1              |          |     |            |

14. Turn off the ignition switch within 120 seconds (otherwise, if it times out, the function will exit), as shown in Figure 14-1.

| 15:18 🖖 🛞                     |                                   |                          |      |  |          | 0 | ⊝ ⊿ 🛙 40% |  |
|-------------------------------|-----------------------------------|--------------------------|------|--|----------|---|-----------|--|
| Show Menu                     |                                   |                          |      |  | <b>A</b> | ē | P         |  |
| GM V10.20 > Anti-Theft Key I  | Matching                          | y > Automatically Search |      |  |          |   |           |  |
| Anti-theft Password Read      |                                   | Information              |      |  |          |   |           |  |
| Clear DTC                     |                                   | N                        | otes |  |          |   |           |  |
| All Smart Keys Are Lost       | O Please Turn Off Ignition. 120 s |                          |      |  | Lamp     |   |           |  |
|                               |                                   | END S                    |      |  |          |   |           |  |
|                               |                                   |                          |      |  |          |   |           |  |
|                               |                                   |                          |      |  |          |   |           |  |
| GM Yukon 2021<br>VIN 1GKS1DKL |                                   |                          |      |  |          |   |           |  |
|                               | ŝ                                 | 6                        |      |  | 5        |   |           |  |
|                               |                                   | 14                       | 4-1  |  |          |   |           |  |

15. Press and hold the start button for 12 seconds, and release it after the countdown is completed, as shown in Figures 15-1, 15-2, and 15-3.

| 15:19 🖖 🛞                     |                                 |                 |          | ତ ⊝ ∠ ∎40% |
|-------------------------------|---------------------------------|-----------------|----------|------------|
| Show Menu                     |                                 |                 | <b>A</b> | i P        |
| GM V10.20 > Anti-Theft Key N  | latching > Automatically Search | 1               |          |            |
| Anti-theft Password Read      | ing                             | Information     |          |            |
| Clear DTC                     | Info                            | rmation         |          |            |
| All Smart Keys Are Lost       | Please Press Start Button       | For 12 Seconds. | C Lamp   |            |
|                               |                                 | ок              |          |            |
|                               |                                 |                 |          |            |
| GM Yukon 2021<br>VIN 1GKS1DKL |                                 |                 |          |            |
|                               |                                 |                 | Ð        |            |
|                               |                                 | 15-1            |          |            |

| 15:19 🖖 🛞                     |          |                              |             |   |   | $\Diamond$ | ⊖ ⊿ 🖬 40% |
|-------------------------------|----------|------------------------------|-------------|---|---|------------|-----------|
| Show Menu                     |          |                              |             |   | A | ē          | F         |
| GM V10.20 > Anti-Theft Key I  | Matching | g > Automatically Search     |             |   |   |            |           |
| Anti-theft Password Read      | ling     |                              | Information |   |   |            |           |
| Clear DTC                     |          | No                           | otes        |   |   |            |           |
| All Smart Keys Are Lost       | 0        | Processing, Please Wait 12 s |             |   |   |            |           |
|                               |          | END SI                       |             |   |   |            |           |
|                               |          |                              |             |   |   |            |           |
| GM Yukon 2021<br>VIN 1GKS1DKL |          |                              |             |   |   |            |           |
|                               | 命        |                              |             | Ð |   |            |           |
|                               |          | 1.5                          |             |   |   |            |           |

| 15:19 🖖 🛞                     |               |                  |           |       |   |        |   | ⊖ ⊿ 🖬 40% |
|-------------------------------|---------------|------------------|-----------|-------|---|--------|---|-----------|
| Show Menu                     |               |                  |           |       |   | A      | ē | P         |
| GM V10.20 > Anti-Theft Key N  | latching > Au | tomatically Sear | ch        |       |   |        |   |           |
| Anti-theft Password Read      | îng           |                  | Inform    | ation |   |        |   |           |
| Clear DTC                     |               | In               | formation |       |   |        |   |           |
| All Smart Keys Are Lost       | Please R      | elease Start But | tton.     |       |   | C Lamp |   |           |
|                               |               |                  | ОК        |       |   |        |   |           |
|                               |               |                  |           |       |   |        |   |           |
| GM Yukon 2021<br>VIN 1GKS1DKL |               |                  |           |       |   |        |   |           |
|                               | ធ             | G                | B         | P     | Ð |        |   |           |
|                               |               |                  | 15-3      |       |   |        |   |           |

16. After waiting for 5 seconds, within 120 seconds (otherwise if it times out, the function will exit), press and hold the start button to turn on the ignition switch until the instrument panel light is on (if the instrument panel light is not on, release the start button and repeat the operation), as shown in Figure 16-1.

| 15:20 🖖 🛞                     |                                                                                                    |                         |   |  | ⊖ ⊿ 🖬 40% |
|-------------------------------|----------------------------------------------------------------------------------------------------|-------------------------|---|--|-----------|
| Show Menu                     |                                                                                                    |                         | A |  | P         |
| GM V10.20 > Anti-Theft Key Ma | atching > Automatically Search                                                                     |                         |   |  |           |
| Anti-theft Password Readin    | Anti-theft Password Reading Information                                                            |                         |   |  |           |
| Clear DTC                     | N                                                                                                  | otes                    |   |  |           |
| All Smart Keys Are Lost       | Press And Hold The St<br>Is On And Instrument F<br>Lights Are Off, Please<br>Repeat Operation.) 11 | tion<br>ument<br>d Lamp |   |  |           |
|                               | END S                                                                                              |                         |   |  |           |
| L                             |                                                                                                    |                         |   |  |           |
|                               |                                                                                                    |                         |   |  |           |
| GM Yukon 2021<br>VIN 1GKS1DKL |                                                                                                    |                         |   |  |           |
|                               |                                                                                                    | 9                       | Ð |  |           |
|                               |                                                                                                    | 16-1                    |   |  |           |

17. Turn off the ignition switch within 120 seconds (otherwise if it times out, the function will exit), as shown in Figure 17-1.

| 15:20 🐇 🛞                     |                                 |                        |             |      |   |   |   | ⊝⊿ 🛾 40% |  |
|-------------------------------|---------------------------------|------------------------|-------------|------|---|---|---|----------|--|
| Show Menu                     |                                 |                        |             |      |   | A | ē | P        |  |
| GM V10.20 > Anti-Theft Key M  | latching                        | > Automatically Search | ,           |      |   |   |   |          |  |
| Anti-theft Password Reading   |                                 |                        | Information |      |   |   |   |          |  |
| Clear DTC                     | Notes                           |                        |             |      |   |   |   |          |  |
| All Smart Keys Are Lost       | Please Turn Off Ignition. 120 s |                        |             | Lamp |   |   |   |          |  |
|                               | END SESSION                     |                        |             |      |   |   |   |          |  |
| -                             |                                 |                        |             |      |   |   |   |          |  |
|                               |                                 |                        |             |      |   |   |   |          |  |
| GM Yukon 2021<br>VIN 1GKS1DKL |                                 |                        |             |      |   |   |   |          |  |
|                               | ŵ                               |                        | 3           | P    | Ð |   |   |          |  |
|                               |                                 | 1                      | 7-1         |      |   |   |   |          |  |

18. Within 120 seconds (otherwise if it times out, the function will exit), depress the brake, press the start button to start the engine, and wait for 5 seconds, as shown in Figure 18-1.

| 15:20 🖖 🛞                     |          |                                                                                             |             |   |          |   | ⊖ ⊿ 🛙 40% |
|-------------------------------|----------|---------------------------------------------------------------------------------------------|-------------|---|----------|---|-----------|
| Show Menu                     |          |                                                                                             |             |   | <b>f</b> | ē | P         |
| GM V10.20 > Anti-Theft Key I  | Matching | g > Automatically Search                                                                    |             |   |          |   |           |
| Anti-theft Password Reading   |          |                                                                                             | Information |   |          |   |           |
| Clear DTC                     |          | Nc                                                                                          | otes        |   |          |   |           |
| All Smart Keys Are Lost       | <u> </u> | <ul> <li>Press The Brake, Press START Button To Start The</li> <li>Engine. 120 s</li> </ul> |             |   | Lamp     |   |           |
|                               |          | END SE                                                                                      |             |   |          |   |           |
|                               |          |                                                                                             |             |   |          |   |           |
|                               |          |                                                                                             |             |   |          |   |           |
| GM Yukon 2021<br>VIN 1GKS1DKL |          |                                                                                             |             |   |          |   |           |
|                               | G        | C C                                                                                         |             | Ð |          |   |           |

18-1

19. Turn off the ignition switch within 120 seconds (otherwise if it times out, the function will exit), as shown in Figure 19-1.

| 15:21 步 (第)                     |                                   |             |   |      |   | ⊖ ⊿ 🖬 40% |  |  |
|---------------------------------|-----------------------------------|-------------|---|------|---|-----------|--|--|
| Show Menu                       |                                   |             |   | A    | ē | P         |  |  |
| GM V10.20 > Anti-Theft Key Mate | ching > Automatically Search      | 1           |   |      |   |           |  |  |
| Anti-theft Password Reading     | 1                                 | Information |   |      |   |           |  |  |
| Clear DTC                       | Notes                             |             |   |      |   |           |  |  |
| All Smart Keys Are Lost         | C Please Turn Off Ignition. 119 s |             |   | Lamp |   |           |  |  |
|                                 | END                               |             |   |      |   |           |  |  |
|                                 |                                   |             |   |      |   |           |  |  |
|                                 |                                   |             |   |      |   |           |  |  |
| GM Yukon 2021<br>VIN 1GKS1DKL   |                                   |             |   |      |   |           |  |  |
| í                               |                                   |             | Ð |      |   |           |  |  |
|                                 |                                   | 19-1        |   |      |   |           |  |  |

20. Open and close the driver door, take out the key, press and hold the lock and unlock keys at the same time, and then release them, as shown in Figure 20-1.

| 15:21 🖖 🛞                     |                                                                                                    |          |   |          |   | ⊝ ⊿ 🛙 40% |
|-------------------------------|----------------------------------------------------------------------------------------------------|----------|---|----------|---|-----------|
| Show Menu                     |                                                                                                    |          |   | <b>^</b> | ē | P         |
| GM V10.20 > Anti-Theft Key    |                                                                                                    |          |   |          |   |           |
| Anti-theft Password Read      | Informatio                                                                                                    | n        |   |          |   |           |
| Clear DTC                     | Inf                                                                                                    | ormation |   |          |   |           |
| All Smart Keys Are Lost       | Information:<br>1.Turn Off Engine.<br>2.Open Driver Door And Th<br>3.Take Out The Smart Key.<br>And Unlock Buttons And R | k Lamp   |   |          |   |           |
|                               |                                                                                                    |          |   |          |   |           |
|                               |                                                                                                    |          |   |          |   |           |
| GM Yukon 2021<br>VIN 1GKS1DKL |                                                                                                    |          |   |          |   |           |
|                               |                                                                                                    | (Vei)    | P | <b>€</b> |   |           |

20-1

21. Confirm whether other keys need to be synchronized. Click "Yes" to repeat step 8 and steps 18 to 21. Click "No" to go to the next step, as shown in Figure 21-1.

| 15:21 🖖 🛞                     |                                 |             |          |   | ⊖ ⊿ 🛙 40% |
|-------------------------------|---------------------------------|-------------|----------|---|-----------|
| Show Menu                     |                                 |             | <b>^</b> | ē | P         |
| GM V10.20 > Anti-Theft Key N  | latching > Automatically Search |             |          |   |           |
| Anti-theft Password Reading   |                                 | Information |          |   |           |
| Clear DTC                     | Infor                           | mation      |          |   |           |
| All Smart Keys Are Lost       | If You Want To Synchronize      | C Lamp      |          |   |           |
|                               | NO                              | YES         |          |   |           |
|                               |                                 |             |          |   |           |
| GM Yukon 2021<br>VIN 1GKS1DKL |                                 |             |          |   |           |
|                               |                                 | 3           | Ð        |   |           |
|                               | 2                               | 1-1         |          |   |           |

22. The number of matched keys is displayed. After confirmation, the programming is completed, as shown in Figures 22-1 and 22-2.

| 15:22 🖖 🛞                     |                             |                          |    |      |   |      |   | ⊖ 🎝 🖣 40% |
|-------------------------------|-----------------------------|--------------------------|----|------|---|------|---|-----------|
| Show Menu                     |                             |                          |    |      |   | A    | ē | ₽         |
| GM V10.20 > Anti-Theft Key M  | atching > Auto              | matically Sear           | ch |      |   |      |   |           |
| Anti-theft Password Readi     | Anti-theft Password Reading |                          |    | tion |   |      |   |           |
| Clear DTC                     |                             | Information              |    |      |   |      |   |           |
| All Smart Keys Are Lost       | Programm                    | Programmed Key Number: 1 |    |      |   | Lamp |   |           |
|                               |                             | ОК                       |    |      |   |      |   |           |
|                               |                             |                          |    |      |   |      |   |           |
| GM Yukon 2021<br>VIN 1GKS1DKL |                             |                          |    |      |   |      |   |           |
|                               | G                           | þ                        | B  | P    | Ð |      |   |           |

| 15:22 🖖 🛞                     |                              |           |       |          |   | 6 | ∋ ⊿ 🛿 40% |
|-------------------------------|------------------------------|-----------|-------|----------|---|---|-----------|
| Show Menu                     |                              |           |       | <b>A</b> | ę | 7 | F         |
| GM V10.20 > Anti-Theft Key N  | Natching > Automatically Sea | rch       |       |          |   |   |           |
| Anti-theft Password Reading   |                              | Informa   | ition |          |   |   |           |
| Clear DTC                     | In                           | formation |       |          |   |   |           |
| All Smart Keys Are Lost       | Program Completed.           |           |       | ) Lam    | p |   |           |
|                               |                              | ОК        |       |          |   |   |           |
|                               |                              |           |       |          |   |   |           |
| GM Yukon 2021<br>VIN 1GKS1DKL |                              |           |       |          |   |   |           |
|                               | 6 G                          |           | P     | Ð        |   |   |           |
|                               |                              | 22-2      |       |          |   |   |           |

#### *L*2

### 2.3.3 All Keys Lost

The following takes the 2021MY Onix as an example to demonstrate the [All keys Lost] function.

1. On the home page, choose the [American] area and choose the immobilizer software [GM], as shown in Figure 1-1.

| IMMO QEnter the model name                 |                            |                                     |                        |                 |                 |  |  |  |
|--------------------------------------------|----------------------------|-------------------------------------|------------------------|-----------------|-----------------|--|--|--|
| All Common American European Asian Chinese |                            |                                     |                        |                 |                 |  |  |  |
| Diagnostics for                            | Diagnostics for            | Diagnostics for Diagnostics for Dia |                        | Diagnostics for | Diagnostics for |  |  |  |
| BUICK                                      | CADILLAC                   | CHEVROLET                           | CHRYSLER               | DODGE           | GM              |  |  |  |
| IMMO by LAUNCH                             | IMMO by LAUNCH             | IMMO by LAUNCH                      | IMMO by LAUNCH         | IMMO by LAUNCH  | IMMO by LAUNCH  |  |  |  |
| Diagnostics for                            | Diagnostics for            | Diagnostics for                     | Diagnostics for        | Diagnostics for | Diagnostics for |  |  |  |
| JEEP                                       | MAZDA                      | OPEL                                | OPEL (SOUTH<br>AFRICA) | ROEWE (SAIC)    | SUZUKI          |  |  |  |
| IMMO by LAUNCH                             | IMMO by LAUNCH             | IMMO by LAUNCH                      | IMMO by LAUNCH         | IMMO by LAUNCH  | IMMO by LAUNCH  |  |  |  |
| Diagnostics for VAUXHALL                   | Diagnostics for<br>YQMAZDA |                                     |                        |                 |                 |  |  |  |
|                                            | لم                         |                                     |                        | Ð               |                 |  |  |  |

1-1

2. Enter the software to display the current version V10.20 (please update the version in time to support more models), as shown in Figure 2-1.

| 08:56 🛞                                                                                  |                                                          | 0 O                        | 4 🖬 38%          |   |   |  |  |  |  |  |
|------------------------------------------------------------------------------------------|----------------------------------------------------------|----------------------------|------------------|---|---|--|--|--|--|--|
| Vehicle Version Information                                                              |                                                          |                            | <b>^</b>         |   | ₽ |  |  |  |  |  |
| Software ID                                                                              |                                                          | Version #                  |                  |   |   |  |  |  |  |  |
| GM                                                                                       |                                                          | V10.20                     |                  |   |   |  |  |  |  |  |
| GM Immo Diagnose V10.20                                                                  |                                                          |                            |                  |   |   |  |  |  |  |  |
| INTRODUCTION                                                                             |                                                          |                            |                  |   |   |  |  |  |  |  |
| Software Summary:                                                                        |                                                          |                            |                  |   |   |  |  |  |  |  |
| This diagnostic software can test the ECL<br>Immobilizer Control Module, Remote Con      | ls of GM Models,including<br>trol Door Lock Receiver, Th | :<br>neft Deterrent Module |                  |   |   |  |  |  |  |  |
| Functions Coverage:                                                                      |                                                          |                            |                  |   |   |  |  |  |  |  |
| Reading ECU information<br>Reading DTCs<br>Clearing DTCs<br>Reading vehicle running data |                                                          |                            |                  |   |   |  |  |  |  |  |
|                                                                                          |                                                          | Vehicle Coverage           | Search Bluetooth | 0 | К |  |  |  |  |  |
|                                                                                          |                                                          |                            | Ð                |   |   |  |  |  |  |  |
|                                                                                          | 2                                                        | 2-1                        |                  |   |   |  |  |  |  |  |

3. In the menu functions that appear, choose [Anti-Theft Key Matching], as shown in Figure 3-1.

| 08:56 V 🛞                   | ◊ ⊝ ∠ 🖬 38% |
|-----------------------------|-------------|
| Show Menu                   | A 🖷 🕞       |
| GM V10.20 > GM Diagnose     |             |
| Anti-Theft System Detection |             |
| Anti-Theft Key Matching     |             |
| Anti-Theft Password Reading |             |
|                             |             |

| GM |    |   |     |   |   |  |
|----|----|---|-----|---|---|--|
|    | Ę۷ | þ | J.  | P | € |  |
|    |    |   | 3-1 |   |   |  |

4. Choose the menu. It is recommended to choose the [Automatically Search] menu (need to turn on the ignition), and the software will automatically identify the model information, as shown in Figures 4-1 and 4-2.

| 10:52 步 ⑧                           |          | 0 | ⊖ 3G | 🖌 🖬 47 | % |
|-------------------------------------|----------|---|------|--------|---|
| Show Menu                           | <b>î</b> | ē |      | ₽      | ] |
| GM V10.20 > Anti-Theft Key Matching |          |   |      |        |   |
| Automatically Search                |          |   |      |        |   |
| Manually Select (Via Model)         |          |   |      |        |   |
| Manually Select (Via VIN)           |          |   |      |        |   |

| GM                            |                                        |             |     |     |          |     |            |
|-------------------------------|----------------------------------------|-------------|-----|-----|----------|-----|------------|
|                               | 6 <b>D</b>                             | B           | P   | Ð   |          |     |            |
|                               |                                        | 4-1         |     |     |          |     |            |
| 11:41 및 산 🛞                   |                                        |             |     |     |          | ØΘV | 36∡1 ∎ 37% |
| Show Menu                     |                                        |             |     |     | <b>f</b> | ē   | F          |
| GM V10.20 > Anti-Theft Key Ma | atching                                |             |     |     |          |     |            |
| Automatically Search          |                                        |             |     |     |          |     |            |
|                               | Vehicle                                | Information |     |     |          |     |            |
| Manually Select (Via Mod      | VIN: 3G1MA5E22                         |             |     |     |          |     |            |
|                               | Vehicle Source: Mexico                 |             |     | - 1 |          |     |            |
| Manually Select (Via VIN)     | Make: Chevrolet<br>Vehicle Model: Onix |             |     | - 1 |          |     |            |
|                               |                                        |             |     |     |          |     |            |
|                               | NO                                     |             | YES |     |          |     |            |
|                               |                                        |             |     |     |          |     |            |
|                               |                                        |             |     |     |          |     |            |
| GM Onix 2021                  |                                        |             |     |     |          |     |            |
| VIN 3G1MA5E2                  |                                        |             |     |     |          |     |            |
|                               |                                        |             | P   | Ð   |          |     |            |
|                               |                                        |             |     |     |          |     |            |

5. Choose [Mechanical Key] (this example demonstrates the mechanical key. If it is a smart key, choose [Smart Key]), as shown in Figure 5-1.

| 11:42 🙎 🖖 🛞                                                |          | $\Theta$ $\bigtriangledown$ | '3G 📣 🗎 37% |
|------------------------------------------------------------|----------|-----------------------------|-------------|
| Show Menu                                                  | <b>f</b> | ē                           | P           |
| GM V10.20 > Anti-Theft Key Matching > Automatically Search |          |                             |             |
| Mechanical Key                                             |          |                             |             |
| Smart Key                                                  |          |                             |             |
|                                                            |          |                             |             |
|                                                            |          |                             |             |
|                                                            |          |                             |             |
|                                                            |          |                             |             |

| GM Onix 2021<br>VIN 3G1MA5E22 |   |   |   |   |          |
|-------------------------------|---|---|---|---|----------|
|                               | ŝ | G | B | P | <b>•</b> |

#### 5-1

6. Start to execute the function: choose [All Key Lost], close all doors, and turn on the ignition switch, as shown in Figures 6-1 and 6-2.

| Show Menu                     |                |                |      |   |   | <b>f</b> | ŀ |
|-------------------------------|----------------|----------------|------|---|---|----------|---|
| GM V10.20 > Anti-Theft Key N  | 1atching > Aut | omatically Sea | arch |   |   |          |   |
| Information                   |                |                |      |   |   |          |   |
| Add Key                       |                |                |      |   |   |          |   |
| All Key Lost                  |                |                |      |   |   |          |   |
|                               |                |                |      |   |   |          |   |
| -                             |                |                |      |   |   |          |   |
|                               |                |                |      |   |   |          |   |
|                               |                |                |      |   |   |          |   |
| GM Onix 2021<br>VIN 3G1MA5E22 |                |                |      |   |   |          |   |
|                               | ŝ              | þ              |      | P | Ð |          |   |
|                               |                |                | 6-1  |   |   |          |   |

| 15:52 🤟 🛞                     |                              |            |    |   |          | Θ | ♥∠ 🛙 30% |
|-------------------------------|------------------------------|------------|----|---|----------|---|----------|
| Show Menu                     |                              |            |    |   | <b>f</b> | ē | P        |
| GM V10.20 > Anti-Theft Key N  | Natching > Automatically Sea | rch        |    |   |          |   |          |
| Information                   |                              |            |    |   |          |   |          |
| Add Key                       | s                            | ystem Info |    |   |          |   |          |
| All Key Lost                  | Please Turn On Ignition      | - 1        |    |   |          |   |          |
|                               | CANCEL                       |            | ок |   |          |   |          |
|                               |                              |            |    |   |          |   |          |
| GM Onix 2021<br>VIN 3G1MA5E22 |                              |            |    |   |          |   |          |
|                               | 6 D                          | <b>B</b>   | P  | Ð |          |   |          |
|                               |                              | 6-2        |    |   |          |   |          |

Wait for 5 seconds and then input the PIN. After confirmation, wait for 12 minutes (if the conditions are met, skip the wait and go directly to the next step), as shown in Figures 7-1, 7-2, and 7-3.

| 16:03 🖖 🛞                     |               |                 |                    |          |   |   | Θ | ♥⊿ 🛙 30% |
|-------------------------------|---------------|-----------------|--------------------|----------|---|---|---|----------|
| Show Menu                     |               |                 |                    |          |   | • | ē | ŀ        |
| GM V10.20 > Anti-Theft Key M  | Aatching > Au | tomatically Sea | arch               |          |   |   |   |          |
| Information                   |               |                 |                    |          |   |   |   |          |
| Add Key                       |               |                 | Input              |          |   |   |   |          |
|                               | Please In     | put 4 Digit PIN | I. (Range: 0 - 9,A | Z,a - z) |   |   |   |          |
| All Key Lost                  |               |                 |                    |          |   |   |   |          |
|                               |               |                 |                    |          |   |   |   |          |
|                               | C             | ANCEL           |                    | ок       |   |   |   |          |
|                               |               |                 |                    |          |   |   |   |          |
|                               |               |                 |                    |          |   |   |   |          |
|                               |               |                 |                    |          |   |   |   |          |
| GM Onix 2021<br>VIN 3G1MA5E22 |               |                 |                    |          |   |   |   |          |
|                               | ណ៍            | 6               | æ                  | P        | 1 |   |   |          |

| 16:03 😌 🛞                     |                                 |               |          | Θ | ✓ ∠: 🖬 30% |
|-------------------------------|---------------------------------|---------------|----------|---|------------|
| Show Menu                     |                                 |               | <b>^</b> | e | P          |
| GM V10.20 > Anti-Theft Key N  | atching > Automatically Search  |               |          |   |            |
| Information                   |                                 |               |          |   |            |
| Add Key                       | Informati                       | on            |          |   |            |
| All Key Lost                  | Please Confirm The Value Of The | e Input: 9567 |          |   |            |
|                               | CANCEL                          | ок            |          |   |            |
| GM Onix 2021<br>VIN 3G1MA5E22 |                                 |               |          |   |            |
|                               | ۵ <b>۲</b>                      | P             | €<br>L   |   |            |
|                               | 7-2                             |               |          |   |            |
| 16:08 🖖 🛞                     |                                 |               |          | Θ | ▼⊿ 🛙 30%   |
| Show Menu                     |                                 |               | A        |   | P          |
| GM V10.20 > Anti-Theft Key N  | atching > Automatically Search  |               |          |   |            |
| Information                   |                                 |               |          |   |            |
| Add Key                       | Notes                           |               |          |   |            |
| All Key Lost                  | Processing, Please Wait         | 712 s         |          |   |            |
|                               | END SESS                        | ION           |          |   |            |
|                               |                                 |               |          |   |            |
| GM Onix 2021<br>VIN 3G1MA5E22 |                                 |               |          |   |            |
|                               |                                 | P             | 1        |   |            |
|                               | 7-3                             |               |          |   |            |

- 8. Wait for 5 seconds, 10 seconds, 5 seconds, and 5 seconds in turn.
- 9. After waiting, turn off the ignition switch and pull out the key, insert the key that needs to be matched, and turn on the ignition switch for 5 seconds, as shown in Figure 9-1.

| 16:21 🖖 🛞                     |                        |                                |                 |              |      |          | Θ | 3G⊿ 🖬 29% |
|-------------------------------|------------------------|--------------------------------|-----------------|--------------|------|----------|---|-----------|
| Show Menu                     |                        |                                |                 |              |      | <b>f</b> | ē | P         |
| GM V10.20 > Anti-Theft Key    | Matching > A           | utomatically S                 | earch           |              |      |          |   |           |
| Information                   |                        |                                |                 |              |      |          |   |           |
| Add Key                       |                        |                                | Information     |              |      |          |   |           |
|                               | 1.Please               | Turn Off Igniti                | ion And Pull Ou | ut The Key.  |      |          |   |           |
| All Key Lost                  | 2.Please<br>Ignition F | Input The Key<br>or 5 Seconds. | Need Program    | nmed And Tur | n On |          |   |           |
|                               |                        |                                |                 |              |      |          |   |           |
|                               |                        |                                | ОК              |              |      |          |   |           |
|                               |                        |                                |                 |              |      |          |   |           |
|                               |                        |                                |                 |              |      |          |   |           |
|                               |                        |                                |                 |              |      |          |   |           |
| GM Onix 2021<br>VIN 3G1MA5E22 |                        |                                |                 |              |      |          |   |           |
|                               | ŝ                      | G                              | J.              | P            | Ð    |          |   |           |
|                               |                        |                                | 9-1             |              |      |          |   |           |

10. The current key has been matched. If you want to match the next key, click "Yes" to repeat steps 9 and 10. Otherwise, click "No" to continue the execution, as shown in Figure 10-1.

| 16:21 🖖 🛞                    |                                                                     |     |          | ⊝ ♥3G⊿ 🖬 29% |
|------------------------------|---------------------------------------------------------------------|-----|----------|--------------|
| Show Menu                    |                                                                     |     | <b>A</b> | ē (}         |
| GM V10.20 > Anti-Theft Key N | Natching > Automatically Search                                     |     |          |              |
| Information                  |                                                                     |     |          |              |
| Add Key                      | Information                                                         |     |          |              |
| All Key Lost                 | Current Key Is Programmed Well.<br>If You Want To Program Next Key? |     |          |              |
|                              | NO                                                                  | YES |          |              |
|                              |                                                                     |     |          |              |
| GM Onix 2021<br>VIN 3G1MA5E2 |                                                                     |     |          |              |
|                              | ۵ <b>۲</b> 🗠                                                        |     |          |              |
|                              | 10-1                                                                |     |          |              |

11. Wait for 5 seconds to confirm the number of keys that have been matched and confirm that the matching is complete, as shown in Figures 11-1 and 11-2.

| 16:24 🖑 🛞                     |                              |            |   |   |          | $\Theta$ $\bigtriangledown$ | 3G 🛋 🖬 29% |
|-------------------------------|------------------------------|------------|---|---|----------|-----------------------------|------------|
| Show Menu                     |                              |            |   |   | <b>A</b> | ē                           | F          |
| GM V10.20 > Anti-Theft Key N  | Matching > Automatically Sea | rch        |   |   |          |                             |            |
| Information                   |                              |            |   |   |          |                             |            |
| Add Key                       | Ir                           | nformation |   |   |          |                             |            |
| All Key Lost                  | Programmed Key Numb          | per: 3     |   |   |          |                             |            |
|                               |                              | ОК         |   |   |          |                             |            |
|                               |                              |            |   |   |          |                             |            |
| GM Onix 2021<br>VIN 3G1MA5E22 |                              |            |   |   |          |                             |            |
|                               |                              |            | P | Ð |          |                             |            |
|                               |                              | 11-1       |   |   |          |                             |            |
| 16:24 🖖 🛞                     |                              |            |   |   |          | Θ                           | ▼3G⊿ 🖬 29% |
| Show Menu                     |                              |            |   |   | A        | F                           | F          |
| GM V10.20 > Anti-Theft Key N  | Natching > Automatically Sea | nrch       |   |   |          |                             |            |
| Information                   |                              |            |   |   |          |                             |            |
| Add Key                       |                              | nformation |   |   |          |                             |            |
| All Key Lost                  | Program Completed.           |            |   |   |          |                             |            |
|                               |                              | ОК         |   |   |          |                             |            |
|                               |                              |            |   |   |          |                             |            |
| GM Onix 2021<br>VIN 3G1MA5E22 |                              |            |   |   |          |                             |            |
|                               | ŵ 6                          | J.         | P | 1 |          |                             |            |
|                               |                              | 11-2       |   |   |          |                             |            |

# 3. Immobilizer System for TECHII Models

# **3.1 TECHII Model Coverage**

| Make  | Model              | Year      |
|-------|--------------------|-----------|
| Buick | Enclave(AWD) - (V) | 2008-2013 |

| Buick    | Enclave(FWD) - (R)     | 2008-2013      |
|----------|------------------------|----------------|
| Buick    | Excelle - (J)          | 2008-2009      |
| Buick    | Rendezvous - (A)       | 2007           |
| Buick    | Terraza - (V)          | 2007           |
| Buick    | A(VIN5)                | 2006           |
| Buick    | Allure - (W)           | 2005-2009      |
| Buick    | B(VIN5)                | 2006           |
| Buick    | LaCrosse - (W)         | 2005-2009      |
| Buick    | Lucerne - (H)          | 2006-2011      |
| Buick    | V(VIN5)                | 2006           |
| Buick    | X(VIN5)                | 2006           |
| Buick    | Terraza (AWD) - (X)    | 2005-2006      |
| Buick    | Terraza (FWD) - (V)    | 2005-2006      |
| Buick    | Rainier (AWD) - (T)    | 2004-2007      |
| Buick    | Rainier (RWD) - (S)    | 2004-2007      |
| Buick    | Rendezvous (AWD) - (B) | 2004-2005      |
| Buick    | Rendezvous (FWD) - (A) | 2004-2005      |
| Buick    | Rendezvous (AWD) - (B) | 2002-2005      |
| Buick    | Rendezvous (FWD) - (A) | 2002-2005      |
| Buick    | LeSabre Custom - (HP)  | 2004           |
| Buick    | LeSabre Limited - (HR) | 2004           |
| Buick    | Regal - (W)            | 1997-2004      |
| Buick    | Century - (W)          | 1997-2005      |
| Buick    | Park Avenue - (C)      | 1997-2005      |
| Cadillac | ATS - (A)              | 2013           |
| Cadillac | XTS - (1)              | 2013           |
| Cadillac | Escalade (4WD) - (4)   | 2011-2013      |
| Cadillac | Escalade (RWD) - (3)   | 2011-2013      |
| Cadillac | Escalade - (3)         | 2011-2013      |
| Cadillac | Escalade - (4)         | 2011-2013      |
| Cadillac | Escalade Hybrid - (3)  | 2011-2013      |
| Cadillac | Escalade Hybrid - (4)  | 2011-2013      |
| Cadillac | Escalade - (C)         | 2009-2013      |
| Cadillac | Escalade Hybrid - (C)  | 2009-2013      |
| Cadillac | Escalade Hybrid - (K)  | 2009-2013      |
| Cadillac | Limousine - K          | 2006-7007 2009 |
| Cadillac | CTS - (D)              | 2003-2013      |
| Cadillac | Hearse/Limo - (K)      | 2008           |
| Cadillac | SLS - (D)              | 2008-2009      |
| Cadillac | STS - (D)              | 2008-2011      |
| Cadillac | Limousine - (K)        | 2006-2007,2009 |
| Cadillac | STS-V - (DX)           | 2006-2007      |
| Cadillac | XLR - (YV)             | 2006-2007      |

| Cadillac  | XLR-V - (YX)              | 2006-2007           |
|-----------|---------------------------|---------------------|
| Cadillac  | CTS - (DP)                | 2005-2007           |
| Cadillac  | DTS - (K)                 | 2006-2011           |
| Cadillac  | STS - (DW)                | 2005-2007           |
| Cadillac  | STS-V8 - (DC)             | 2005-2007           |
| Cadillac  | CTS-V - (DN)              | 2004-2007           |
| Cadillac  | SeVille SLS - (K)         | 2004                |
| Cadillac  | SRX - (E)                 | 2004-2009           |
| Cadillac  | XLR - (Y)                 | 2004-2009           |
| Cadillac  | CTS - (DG)                | 2003                |
| Cadillac  | CTS - (DM)                | 2003-2007           |
| Cadillac  | CTS - (DR)                | 2003-2007           |
| Cadillac  | CTS - (DU)                | 2003                |
| Cadillac  | Escalade (AWD) - (K)      | 2002-2009           |
| Cadillac  | Escalade (RWD) - (C)      | 2002-2010           |
| Cadillac  | Hearse - (H)              | 2002-2005,2007,2009 |
| Cadillac  | Limo - (H)                | 2002-2005           |
| Cadillac  | DeVille DHS - (K)         | 2000-2003           |
| Cadillac  | DeVille DTS - (K)         | 2000-2003           |
| Cadillac  | Escalade - (K)            | 1999-2000           |
| Cadillac  | Deville - (KD)            | 1998-1999           |
| Cadillac  | Deville Concours - (KF)   | 1998-1999           |
| Cadillac  | Deville D Elegance - (KE) | 1998-1999           |
| Cadillac  | SeVille SLS - (KS)        | 1998-2003           |
| Cadillac  | SeVille STS - (KY)        | 1998-2003           |
| Cadillac  | Catera - (V)              | 1997-2001           |
| Cadillac  | Deville - (K)             | 1996-2005           |
| Cadillac  | Eldorado - (E)            | 1996-2002           |
| Cadillac  | Incomplete - (H)          | 1997-2001           |
| Chevrolet | Aveo Classic - (S)        | 2013                |
| Chevrolet | Express (AWD)-(H)         | 2013                |
| Chevrolet | Express (RWD)-(G)         | 2013                |
| Chevrolet | K (VIN4)                  | 2006,2013           |
| Chevrolet | N (VIN4)                  | 2006-2013           |
| Chevrolet | T (VIN4)                  | 2013                |
| Chevrolet | Traverse - (V)            | 2009-2013           |
| Chevrolet | Traverse - (R)            | 2009-2013           |
| Chevrolet | Matiz - (M)               | 2012                |
| Chevrolet | Matiz Classic- (M)        | 2012                |
| Chevrolet | Sonic - (J)               | 2012-2013           |
| Chevrolet | Caprice - (M)             | 2011-2013           |
| Chevrolet | Cheyenne(RWD) - (C)       | 2010-2012           |
| Chevrolet | Cheyenne(RWD) - (K)       | 2010-2012           |

| Chevrolet | Colorado(4WD) - (T)                | 2004-2012 |
|-----------|------------------------------------|-----------|
| Chevrolet | Colorado(RWD) - (S)                | 2004-2012 |
| Chevrolet | Cheyenne(2WD) - (C)                | 2009      |
| Chevrolet | Cheyenne(2WD) - (K)                | 2009      |
| Chevrolet | Cheyenne(4WD) - (C)                | 2009-2012 |
| Chevrolet | Cheyenne(4WD) - (K)                | 2009-2012 |
| Chevrolet | Epica - (L)                        | 2009-2011 |
| Chevrolet | Silverado Hybrid - (C)             | 2009-2013 |
| Chevrolet | Silverado Hybrid - (K)             | 2009-2013 |
| Chevrolet | Tahoe (RWD) - (C)                  | 1999-2009 |
| Chevrolet | Traverse (AWD) - (V)               | 2009-2013 |
| Chevrolet | Traverse (FWD) - (R)               | 2009-2013 |
| Chevrolet | Captiva Sport - (L)                | 2008-2013 |
| Chevrolet | HHR Panel - (A)                    | 2008-2011 |
| Chevrolet | Joy - (K)                          | 2008      |
| Chevrolet | Malibu Hybrid - (Z)                | 2008-2010 |
| Chevrolet | Tahoe Hybrid - (C)                 | 2008-2012 |
| Chevrolet | Tahoe Hybrid - (K)                 | 2008-2012 |
| Chevrolet | Spark - (K)                        | 2007-2009 |
| Chevrolet | Chevy - (S)                        | 2006-2012 |
| Chevrolet | Equinox(AWD) - (L)                 | 2006-2009 |
| Chevrolet | Equinox(FWD) - (L)                 | 2006-2009 |
| Chevrolet | HHR - (A)                          | 2006-2011 |
| Chevrolet | Impala LS - (WB)                   | 2006-2007 |
| Chevrolet | Impala LT - (WC)                   | 2006-2007 |
| Chevrolet | Impala LT 3.5 Sedan - (WT)         | 2006-2007 |
| Chevrolet | Impala LTZ - (WU)                  | 2006-2007 |
| Chevrolet | Impala Police Sedan - (WS)         | 2006-2007 |
| Chevrolet | Impala SS - (WD)                   | 2006-2007 |
| Chevrolet | Monte Carlo LS - (WJ)              | 2006-2007 |
| Chevrolet | Monte Carlo LT - (WK)              | 2006-2007 |
| Chevrolet | Monte Carlo SS - (WL)              | 2006-2007 |
| Chevrolet | Silverado Classic - (C)            | 2006-2007 |
| Chevrolet | Silverado Classic - (K)            | 2006-2007 |
|           | Uplander (Extended Wheelbase) -    |           |
| Chevrolet | (V)                                | 2006-2009 |
| Chevrolet | Uplander (Regular Wheelbase) - (U) | 2006-2009 |
| Chevrolet | Aveo - (S)                         | 2005-2012 |
| Chevrolet | Captiva - (C)                      | 2007-2011 |
| Chevrolet | Cobalt - (A)                       | 2005-2010 |
| Chevrolet | Corvette - (Y)                     | 2005-2013 |
| Chevrolet | Uplander (AWD) - (X)               | 2005-2006 |
| Chevrolet | Uplander (FWD) - (V)               | 2005      |

| Chevrolet | Venture - (V)                    | 2005                |
|-----------|----------------------------------|---------------------|
| Chevrolet | Vivant - (U)                     | 2005-2008           |
| Chevrolet | Aveo - (T)                       | 2004-2011           |
| Chevrolet | Classic - (N)                    | 2004-2005           |
| Chevrolet | Colorado - (S)                   | 2004-2012           |
| Chevrolet | Colorado - (T)                   | 2004-2012           |
| Chevrolet | Epica - (V)                      | 2004-2006,2010-2011 |
| Chevrolet | Equinox - (L)                    | 2005-2009           |
| Chevrolet | Malibu - (Z)                     | 2004-2012           |
| Chevrolet | Spark - (M)                      | 2004-2005           |
| Chevrolet | U(VIN4)                          | 2004                |
| Chevrolet | Alero (Export) - (N)             | 2003                |
| Chevrolet | Express Access/Savana Pro - (H)  | 2003-2012           |
| Chevrolet | Express/Savana - (H)             | 2003-2012           |
| Chevrolet | Optra - (J)                      | 2003-2012           |
| Chevrolet | Optra - (N)                      | 2003-2005           |
| Chevrolet | Silverado SS - (K)               | 2003                |
| Chevrolet | Avalanche - (C)                  | 2002-2013           |
| Chevrolet | Avalanche - (K)                  | 2002-2013           |
| Chevrolet | SSR - (S)                        | 2003-2006           |
| Chevrolet | Trailblazer(4WD) - (T)           | 2002-2009           |
| Chevrolet | Trailblazer(RWD) - (S)           | 2002-2009           |
| Chevrolet | Express Access/Savana Prol - (G) | 2002-2013           |
| Chevrolet | Express/Savana - (G)             | 2002-2013           |
| Chevrolet | Venture(AWD) - (V)               | 2002-2004           |
| Chevrolet | Alero - (N)                      | 2000-2002           |
| Chevrolet | Astro (AWD) - (L)                | 2000-2005           |
| Chevrolet | Astro (RWD) - (M)                | 2000-2005           |
| Chevrolet | C3500HD Chassis Cab - (C)        | 2000-2002           |
| Chevrolet | Cavalier - (J)                   | 2000-2005           |
| Chevrolet | Impala - (W)                     | 2000-2013           |
| Chevrolet | Lumina - (W)                     | 2000                |
| Chevrolet | Malibu - (N)                     | 2000-2003           |
| Chevrolet | Monte Carlo - (W)                | 2000-2007           |
| Chevrolet | S10(RWD) - (S)                   | 2000-2004           |
| Chevrolet | S10(4WD) - (T)                   | 2000-2004           |
| Chevrolet | Silverado - (C)                  | 2000-2013           |
| Chevrolet | C3500HD - (C)                    | 1999                |
| Chevrolet | Pickup(4WD) - (K)                | 1999                |
| Chevrolet | Pickup(RWD) - (C)                | 1999                |
| Chevrolet | Silverado - (K)                  | 1999-2013           |
| Chevrolet | Suburban - (C)                   | 1999-2013           |
| Chevrolet | Suburban - (K)                   | 1999-2013           |

| Chevrolet  | Tahoe - (C)           | 1999-2013      |
|------------|-----------------------|----------------|
| Chevrolet  | Tahoe - (K)           | 1999-2013      |
| Chevrolet  | Blazer (4WD) - (T)    | 1999-2005      |
| Chevrolet  | Blazer (RWD) - (S)    | 1998-2005      |
| Chevrolet  | S10 Pickup(RWD) - (S) | 1998-1999      |
| Chevrolet  | S10 Pickup(4WD) - (T) | 1998-1999      |
| Chevrolet  | Venture Ext.W/B - (X) | 1997-2004      |
| Chevrolet  | Venture(FWD) - (U)    | 1997-2004      |
| GMC        | Savana Pro            | 2013           |
| GMC        | 5 (VIN 5)             | 2012           |
| GMC        | 6 (VIN 5)             | 2012           |
| GMC        | D (VIN 5)             | 2009-2010      |
| GMC        | Acadia(AWD)           | 2007-2013      |
| GMC        | Acadia(FWD)           | 2007-2013      |
| GMC        | Canyon(4WD)           | 2004-2011      |
| GMC        | Canyon(RWD)           | 2004-2011      |
| GMC        | Savana(AWD)           | 2003-2013      |
| GMC        | Savana(RWD)           | 2003-2013      |
| GMC        | Yukon XL Denali(AWD)  | 2004-2006      |
| GMC        | Envoy(4WD)            | 2002-2009      |
| GMC        | Envoy(RWD)            | 2002-2009      |
| GMC        | Sierra Denali(AWD)    | 2002-2004      |
| GMC        | Yukon Denali(AWD)     | 2002-2003 2005 |
| GMC        | Safari(AWD)           | 2000-2005      |
| GMC        | Safari(RWD)           | 2000-2005      |
| GMC        | Sierra(4WD)           | 2000-2013      |
| GMC        | Sierra(RWD)           | 2000-2013      |
| GMC        | Yukon XL(4WD)         | 2000-2013      |
| GMC        | Yukon XL(RWD)         | 2000-2013      |
| GMC        | Yukon(4WD)            | 1999-2013      |
| GMC        | Yukon(RWD)            | 1999-2013      |
| GMC        | C3500HD               | 1999-2002      |
| GMC        | Pickup(4WD)           | 1999           |
| GMC        | Pickup(RWD)           | 1999           |
| GMC        | Envoy                 | 1998-2001      |
| GMC        | Jimmy(4WD)            | 1998-2005      |
| GMC        | Jimmy(RWD)            | 1998-2001      |
| GMC        | Savana                | 1998-1999      |
| GMC        | Sonoma(4WD)           | 1998-2004      |
| GMC        | Sonoma(RWD)           | 1998-2003      |
| Hummer     | Hummer H3             | 2006-2010      |
| Hummer     | Hummer H2             | 2003-2010      |
| Oldsmobile | Bravada(AWD)          | 2002-2004      |

| Oldsmobile | Bravada(RWD)        | 2002-2004 |
|------------|---------------------|-----------|
| Oldsmobile | Silhouette(AWD)     | 2002-2004 |
| Oldsmobile | Silhouette(FWD)     | 2002-2003 |
| Oldsmobile | Aurora - (G)        | 2001-2003 |
| Oldsmobile | Silhouette - (X)    | 2000-2001 |
| Oldsmobile | Alero - (N)         | 1999-2004 |
| Oldsmobile | Bravada - (T)       | 1998-2004 |
| Oldsmobile | Intrigue - (W)      | 1998-2002 |
| Oldsmobile | Regency - (C)       | 1997-1998 |
| Pontiac    | K(VIN4)             | 2006 2010 |
| Pontiac    | Matiz - (K)         | 2009      |
| Pontiac    | G8 - (E)            | 2008-2009 |
| Pontiac    | Vibe - (S)          | 2008-2010 |
| Pontiac    | G3 - (T)            | 2007-2010 |
| Pontiac    | G5 - (A)            | 2007-2010 |
| Pontiac    | Montana SV6 - (U)   | 2006-2009 |
| Pontiac    | Montana SV6 - (X)   | 2006      |
| Pontiac    | Montana SV6 - (V)   | 2006-2009 |
| Pontiac    | Solstice - (M)      | 2006-2010 |
| Pontiac    | Torrent (AWD)       | 2006-2009 |
| Pontiac    | Torrent (FWD)       | 2006-2009 |
| Pontiac    | G6 - (Z)            | 2005-1010 |
| Pontiac    | Montana - (X)       | 2005-2006 |
| Pontiac    | Montana - (V)       | 2005-2009 |
| Pontiac    | Pursuit - (A)       | 2005-2007 |
| Pontiac    | Wave - (T)          | 2005-2009 |
| Pontiac    | Grand Prix - (W)    | 2004-2008 |
| Pontiac    | Aztek (AWD)         | 2001-2005 |
| Pontiac    | Aztek (FWD)         | 2001-2005 |
| Pontiac    | Bonneville - (H)    | 2000-2005 |
| Pontiac    | Sunfire - (A)       | 2000-2005 |
| Pontiac    | Grand Am - (N)      | 1999-2005 |
| Pontiac    | Montana - (U)       | 2005-2009 |
| Saturn     | VUE Hybrid - (L)    | 2008-2009 |
| Saturn     | Aura - (Z)          | 2007-2010 |
| Saturn     | Aura Hybrid - (Z)   | 2007-2010 |
| Saturn     | Outlook (AWD) - (V) | 2007-2010 |
| Saturn     | Outlook (FWD) - (R) | 2007-2010 |
| Saturn     | Relay - (V)         | 2007      |
| Saturn     | Sky - (M)           | 2007-2010 |
| Saturn     | VUE(AWD)            | 2007-2010 |
| Saturn     | VUE(FWD)            | 2007-2010 |
| Saturn     | Relay - (AWD)       | 2005-2006 |

| Saturn | Relay - (FWD)  | 2005-2006 |
|--------|----------------|-----------|
| Saturn | L300 - (J)     | 2005      |
| Saturn | Ion - (A)      | 2003-2007 |
| Saturn | VUE - (Z)      | 2002-2006 |
| Saturn | L-Series - (J) | 2000-2004 |
| Saturn | S-Series - (Z) | 2000-2002 |

## **3.2 Requirements**

Scheme 1: Launch PAD series comprehensive diagnostic equipment

Scheme 2: Launch X-431 PRO immobilizer matching tool

## **3.3 Procedure**

#### 3.3.1 Key Adding

Take the 2012MY Silverado as an example to add keys.

1. On the home page, choose the [American] area and choose the immobilizer software [GM], as shown in Figure 1-1.

| 10:45 🛞         |                 |                 |                 |                 | Θ 🎝 🗎 33%           |
|-----------------|-----------------|-----------------|-----------------|-----------------|---------------------|
| ІММО            |                 |                 |                 | QEn             | iter the model name |
| All Commo       | n American      | European As     | sian Chinese    |                 |                     |
| Diagnostics for | Diagnostics for | Diagnostics for | Diagnostics for | Diagnostics for | Diagnostics for     |
| BUICK           | CADILLAC        | CHEVROLET       | CHRYSLER        | DODGE           | GM                  |
| IMMO by LAUNCH  | IMMO by LAUNCH  | IMMO by LAUNCH  | IMMO by LAUNCH  | IMMO by LAUNCH  | IMMO by LAUNCH      |
| JEEP            |                 |                 |                 |                 |                     |
|                 | G               |                 |                 | Ð               |                     |
|                 |                 |                 | 1-1             |                 |                     |

2. Enter the software to display the current version V10.20 (please update the version in time to support more models), as shown in Figure 2-1.

| 10:45 🛞                                                                                                    |                               |                  | ⊙ 🎝 🗎 33% |
|----------------------------------------------------------------------------------------------------|-------------------------------|------------------|-----------|
| Vehicle Version Information                                                                                                    |                               | <b>1</b>         | i P       |
| Software ID                                                                                                    | Version #                     |                  |           |
| GM                                                                                                    | V10.20                        |                  |           |
| GM Immo Dia                                                                                                    | gnose V10.20                  | )                |           |
| INTRODUCTION                                                                                                    |                               |                  |           |
| Software Summary:                                                                                                    |                               |                  |           |
| This diagnostic software can test the ECUs of GM Models,includi<br>Immobilizer Control Module, Remote Control Door Lock Receiver, | ng:<br>Theft Deterrent Module |                  |           |
| Functions Coverage:                                                                                                    |                               |                  |           |
| Reading ECU information<br>Reading DTCs<br>Clearing DTCs<br>Reading vehicle running data                                          |                               |                  |           |
|                                                                                                    | Vehicle Coverage              | Search Bluetooth | ОК        |
| 6 G                                                                                                    |                               | <b>◆</b>         |           |

- 2-1
- 3. In the menu functions that appear, choose [Anti-Theft Key Matching], as shown in Figure 3-1.

| 10:46                       |          | 0 | ⊖⊿∎33 | % |
|-----------------------------|----------|---|-------|---|
| Show Menu                   | <b>î</b> | F | ŀ     |   |
| GM V10.20 > GM Diagnose     |          |   |       |   |
| Anti-Theft System Detection |          |   |       |   |
| Anti-Theft Key Matching     |          |   |       |   |
| Anti-Theft Password Reading |          |   |       |   |

| GM |   |   |   |   |  |
|----|---|---|---|---|--|
|    | G | C | P | Ð |  |
|    |   |   |   |   |  |

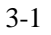

4. Choose the menu. It is recommended to choose the [Automatically Search] menu (need to turn on the ignition) and the software will automatically identify the model information, as shown in Figures 4-1 and 4-2.

| 10:46 ৬ (第)                         |   | ( | ⊘ ତ | 🕼 🖬 33% |
|-------------------------------------|---|---|-----|---------|
| Show Menu                           | Â | ē |     | ₽       |
| GM V10.20 > Anti-Theft Key Matching |   |   |     |         |
| Automatically Search                |   |   |     |         |
| Manually Select (Via Model)         |   |   |     |         |
| Manually Select (Via VIN)           |   |   |     |         |

| GM                           |                                                    |                                     |               |     |   |   |   |           |
|------------------------------|----------------------------------------------------|-------------------------------------|---------------|-----|---|---|---|-----------|
|                              | هَ                                                 | G                                   |               | P   | ♪ |   |   |           |
|                              |                                                    |                                     | 4-1           |     |   |   |   |           |
| 10:46 🖖 🛞                    |                                                    |                                     |               |     | 2 |   | 0 | ⊝ ⊿ 🛙 33% |
| Show Menu                    |                                                    |                                     |               |     |   | î | ē | F         |
| GM V10.20 > Anti-Theft Key I | Matching                                           |                                     |               |     |   |   |   |           |
| Silverado Hybrid             |                                                    |                                     |               |     |   |   |   |           |
| Silverado                    |                                                    | Vehic                               | le Informatio | on  |   |   |   |           |
|                              | VIN: 1GC4<br>Year: 2012<br>Make: Che<br>Vehicle Mo | KVBG6C<br>evrolet<br>odel: Silverad | 0             |     |   |   |   |           |
|                              |                                                    | NO                                  |               | YES |   |   |   |           |
|                              |                                                    |                                     |               |     |   |   |   |           |
| GM<br>VIN 1GC4KVBG6C         |                                                    |                                     |               |     |   |   |   |           |
|                              | ŝ                                                  | G                                   | B             | 8   | 1 |   |   |           |

4-2

38

5. Choose the menus according to the actual situation, as shown in Figures 5-1 and 5-2.

| 10:46 🤟 🛞                    |               |                |                |     |          | 0 | ⊝ ⊿ 🖣 33% |
|------------------------------|---------------|----------------|----------------|-----|----------|---|-----------|
| System Configuration         |               |                |                |     | 1        |   | P         |
| GM V10.20 > Anti-Theft Key I | Matching > A  | utomatically S | earch          |     |          |   |           |
| Air Conditioning [Please     | Make A Sele   | ection]        |                |     |          |   |           |
| Automatic Heating Ventila    | ation Air-cor | nditioning An  | d Cooling (HVA | C)  |          |   |           |
| Manual Heating Ventilation   | on Air-condit | tioning And C  | Cooling (HVAC) |     |          |   |           |
|                              |               |                |                |     |          |   |           |
|                              |               |                |                |     |          |   |           |
|                              |               |                |                |     |          |   |           |
|                              |               |                |                |     |          |   |           |
|                              |               |                |                |     |          |   |           |
|                              |               |                |                |     |          |   |           |
| GM Silverado 2012            |               |                |                |     |          |   |           |
| VIN IGC4KVBG6C               | $\wedge$      | C              | 瓜              |     | <b>◆</b> |   |           |
|                              | <u>ل</u> ما   | 4              |                | . 🗸 |          |   |           |
|                              |               |                | 5-1            |     |          |   |           |

| 10:46 步 ⑧                                                  |          | ତ ⊝ ∠ 🛙 33% |
|------------------------------------------------------------|----------|-------------|
| System Configuration                                       | <b>f</b> | ē P         |
| GM V10.20 > Anti-Theft Key Matching > Automatically Search |          |             |
| Radio [Please Make A Selection]                            |          |             |
| Base Radio                                                 |          |             |
| Uplevel Radio                                              |          |             |
| Navigation Radio                                           |          |             |
|                                                            |          |             |
|                                                            |          |             |
|                                                            |          |             |
| Home                                                       |          |             |
| GM Silverado 2012                                          |          |             |
| VIN 1GC4KVBG6                                              |          |             |
|                                                            | Ð        |             |
|                                                            |          |             |

5-2

 Choose [Immobilizer Key Matching (Mechanical Key)] > [Remote Control System], as shown in Figures 6-1 and 6-2.

| 10:46 🖖 🛞                                                  | ତ ⊝ ∠ 🖬 33%         |
|------------------------------------------------------------|---------------------|
| Show Menu                                                  | A 🖶 🕑               |
| GM V10.20 > Anti-Theft Key Matching > Automatically Search |                     |
| Immobilizer Key Matching (Mechanical Key)                  | Program Key Fob 1   |
| Program Key Fob 2                                          | Program Key Fob 3   |
| Program Key Fob 4                                          | Invalidate All Fobs |
| Next Available Slot                                        |                     |

| GM Silverado 2012<br>VIN 1GC4KVBG60 |            |                 |       |   |          |            |
|-------------------------------------|------------|-----------------|-------|---|----------|------------|
|                                     | G          | þ               | U.S.  | P | Ð        |            |
|                                     |            |                 | 6-1   |   |          |            |
| 10:47 🖖 🛞                           |            |                 |       |   |          | ତ ⊝ ∠ ∎33% |
| Show Menu                           |            |                 |       |   | <b>î</b> | i i i      |
| GM V10.20 > Anti-Theft Key          | Matching > | Automatically S | earch |   |          |            |
| Theft Deterrent                     |            |                 |       |   |          |            |
| Remote Control System               | I          |                 |       |   |          |            |

| GM Silverado 2012<br>VIN 1GC4KVBG6C |   |   |   |   |          |
|-------------------------------------|---|---|---|---|----------|
|                                     | ŝ | þ | B | P | <b>5</b> |

 Start to execute the function: choose [Add Remote Control], turn on the ignition switch, and program all remote controls within 60 seconds after confirmation, as shown in Figures 7-1 and 7-2.

| 10:47 步 ⑧                                                  | ତ <i>⊘ ∠</i> ≀ 🖬 33% |
|------------------------------------------------------------|----------------------|
| Show Menu                                                  |                      |
| GM V10.20 > Anti-Theft Key Matching > Automatically Search |                      |
| Information                                                |                      |
| Remote Control Matching                                    |                      |
| Add Remote Control                                         |                      |

| GM Silverado 2012<br>VIN 1GC4KVBG60 |   |   |     |   |    |  |
|-------------------------------------|---|---|-----|---|----|--|
|                                     | ل | þ | B   | P | ſ∙ |  |
|                                     |   |   | 7-1 |   |    |  |

| 10:47 步 🛞                           |                               |           |    |          | ◊ ⊖ ⊿ 🛙 33% |
|-------------------------------------|-------------------------------|-----------|----|----------|-------------|
| Show Menu                           |                               |           |    | <b>A</b> | ē P         |
| GM V10.20 > Anti-Theft Key M        | atching > Automatically Searc | ch        |    |          |             |
| Information                         |                               |           |    |          |             |
| Remote Control Matching             | Inf                           | formation |    |          |             |
| Add Remote Control                  | Please Turn On Ignition.      |           |    |          |             |
|                                     | CANCEL                        |           | ок |          |             |
|                                     |                               |           |    |          |             |
| GM Silverado 2012<br>VIN 1GC4KVBG6( |                               |           |    |          |             |
|                                     |                               | æ         | P  | Ð        |             |

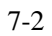

Countdown for 60 seconds: (1) Press and hold the [Lock] and [Unlock] buttons of each remote control key in turn, and wait for a beeping sound. Or press and hold the [Lock] and [Unlock] buttons for 5 seconds. (2) Release the buttons and then press the [Unlock] button, as shown in Figure 8-1.

| 10:47 🖖 🛞                    |         |                                                                                                    |           | Ø | ⊖ ⊿ 🛙 33% |
|------------------------------|---------|----------------------------------------------------------------------------------------------------|-----------|---|-----------|
| Show Menu                    |         |                                                                                                    | A         | Ē | P         |
| GM V10.20 > Anti-Theft Key I | Matchin | g > Automatically Search                                                                                                    |           |   |           |
| Information                  |         | Notes                                                                                                    |           |   |           |
| Remote Control Matching      |         | <ol> <li>All Remote Controls Must Be Programmed Within<br/>60S.</li> <li>Press And Hold The Lock And Unlock Buttons<br/>On Each Remote Control Key In Turn Until A Been</li> </ol>       |           |   |           |
| Add Remote Control           | C       | Is Heard, Or Press And Hold The Lock And Unlock<br>Buttons For 5S.<br>3. Release The Buttons And Press The Unlock<br>Button.<br>4. The Door Lock Will Be Opened And Then Closed.<br>59 s | ł         |   |           |
|                              |         | END SESSION                                                                                                    |           |   |           |
| GM Silverado 2012            |         |                                                                                                    |           |   |           |
| VIN 1GC4KVBG6C               |         |                                                                                                    |           |   |           |
|                              | G       |                                                                                                    | $\supset$ |   |           |
|                              |         | 8-1                                                                                                    |           |   |           |

9. The countdown is over and the matching is complete, as shown in Figure 9

| 0:49 😳 🛞                            |                           |             |   |   |   |   | Θ⊿ ∎ 33% |
|-------------------------------------|---------------------------|-------------|---|---|---|---|----------|
| Show Menu                           |                           |             |   |   | A | ē | P        |
| GM V10.20 > Anti-Theft Key M        | atching > Automatically S | earch       |   |   |   |   |          |
| Information                         |                           |             |   |   |   |   |          |
| Remote Control Matching             |                           | Information |   |   |   |   |          |
| Add Remote Control                  | Program Completed.        |             |   |   |   |   |          |
|                                     |                           | ок          |   |   |   |   |          |
|                                     |                           |             |   |   |   |   |          |
| GM Silverado 2012<br>VIN 1GC4KVBG6C |                           |             |   |   |   |   |          |
|                                     |                           | <b>B</b>    | P | Ð |   |   |          |

### **3.4 Manual Matching**

Applicable models: 2005-2009 Buick LaCrosse, 04-08 Pontiac Grand Prix

• Adding keys

Precautions:

If there are already two matched keys, use matching method 1 (adding additional new keys). Otherwise, use matching method 2 (adding new keys after all keys are lost).

This program is only used to add keys, not to delete keys that have been read in.

The machined profile of the key to be read in must be exactly the same as that of the current key.

Matching method 1 (adding additional new keys):

- 1. With the engine off, insert the first master key that has been read in, turn the ignition to the ON position for 5 seconds, and then return to the OFF position.
- 2. With the engine off, remove the first key, insert the second read key within 5 seconds, turn the ignition switch to the ON position for 5 seconds, and then return to the OFF position.
- 3. With the engine off, remove the second key, insert the new key that needs to be read in within 5 seconds, and turn the ignition switch to the ON position for 5 seconds.
- 4. Turn the new key ignition switch to the OFF position, and then to the ON position.
- 5. Now the new key has been added and read in. Start the vehicle to check whether the new key is added successfully. Otherwise, repeat steps 1-4.

Matching method 2 (adding new keys after all keys are lost):

- 1. Insert the new cut key into ignition cylinder and turn it to the ON position. The security light on the dash will light up and stay on for about ten minutes. When the security light goes out, you have one minute to start the next step.
- 2. Turn the ignition cylinder to OFF and then back to the ON position. The security light on the dash will illuminate and stay on for ten more minutes. When the security light goes out, you have one minute to start the next step.
- 3. Turn the ignition cylinder to OFF and then back to the ON position. The security light on the dash will illuminate and stay on for ten more minutes.
- 4. After the security light has gone off for the third time, turn the key off and remove from ignition. The key is now programmed and all other keys have been erased.
- 5. Insert key and start vehicle to test key.
- 6. Use X431 tool to clear all DTCs.

# Statement:

The content of this document belongs to Shenzhen Launch . All rights reserved. Any individual or unit shall not quote or reprint without consent.